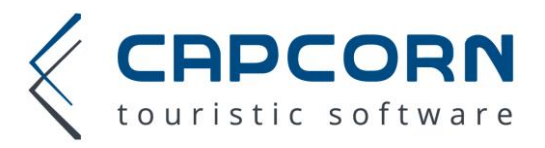

# CapCorn Buchungswidget

Zur Einbindung des Buchungsformulars verwenden Sie folgende Stamm-URL:

- Betriebe des TVB Saalbach, Zell am See, Kaprun usw.
- Betriebe des TVB Obertauern
- Betriebe des TVB Wald, Goldegg, Sonnenterrasse

Parameter

Folgende Parameter müssen bzw. können Sie verwenden – einfach per & [Parameter]= an die Stamm-URL oben anhängen.

#### Pflichtparameter

| MB | Mitgliedsnummer des Betriebes bei CapCorn |  |
|----|-------------------------------------------|--|
|----|-------------------------------------------|--|

FL Styling Parameter auf 17 setzen, also &FL=17 an die URL anhängen

#### Optional

| LG                    | 0 für Deutsch, 1 für englische Version (0 = default)                                                                                                    |  |  |  |  |
|-----------------------|----------------------------------------------------------------------------------------------------|--|--|--|--|
| MP                    | max. Personenanzahl (z.B. MP=20), wenn Sie Zimmer haben für mehr als 15 Personen geben Sie bitte<br>hier die Maximalbelegung an, bei Suchen mit mehr als 15 Personen/Zim. erfolgt eine Gruppenanfrage                    |  |  |  |  |
| R5                    | zur Aktivierung der Stellplatzsuche für Campingplätze ( &R5=4 an die URL anhängen )                                                                                                    |  |  |  |  |
| maxZim                | beschränkt die Anzahl der suchbaren Zimmer, wenn Sie z.B. nur 2 Wohnungen/Chalets<br>anbieten setzen Sie &maxZim=2 (User soll nicht nach 10 Zimmern suchen, wenn es nur 2 gibt)                                          |  |  |  |  |
| zimDe                 | je Suchzeile wird als Überschrift immer Zimmer 1, Zimmer 2, usw. angezeigt. Setzt man in der<br>URL z.B. &zimDe=Chalet wird Zimmer durch Chalet ersetzt, <mark>Leer- bzw. Sonderzeichen</mark><br>unbedingt URL codieren |  |  |  |  |
| zimEn                 | analog zu "zimDe" für die englische Version der Booking Engine z.B. &zimEn=Alpine%20Hut<br>Leer- bzw. Sonderzeichen unbedingt URL codieren                                                                               |  |  |  |  |
| Beispiel<br>https://t | test.capcorn.net/Start?MB=9100&FL=17&LG=0                                                                                                    |  |  |  |  |

deutsches Buchungswidget des CapCorn Testhotels

Die URL für Ihren Betrieb finden Sie im CapCorn Wartungsportal (<u>https://www.capcorn.net/web</u>) auf der Seite "Allgemein" -> "Styling-Einstellungen".

Code-Beispiel auf der nächsten Seite

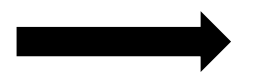

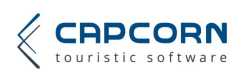

https://www.capcorn.net/Start https://obertauern.capcorn.net/Start https://booking.capcorn.net/Start

## Einbau des Widgets in Ihre Website

Binden Sie folgenden Code an jene Stelle Ihrer Website ein, an der die Buchungsstrecke integriert werden soll.

```
<!-- optional - wird benötigt wenn noch kein jQuery auf ihrer Website verwendet wird -->
<script src="https://mainframe.capcorn.net/ressourcen/newUI/js/jquery.js"></script>
<!- ALLE nachstehenden Zeilen müssen eingebaut werden -->
<!- Passen Sie die Iframe URL bzw. SRC an den Betrieb an -->
<script src="https://mainframe.capcorn.net/ressourcen/newUI/js/capcorn.js"></script>
kref="https://mainframe.capcorn.net/ressourcen/newUI/js/capcorn.js"></script>
kref="https://mainframe.capcorn.net/ressourcen/newUI/js/capcorn.js"></script>
kref="https://mainframe.capcorn.net/ressourcen/newUI/js/capcorn.js"></script>
kref="https://mainframe.capcorn.net/ressourcen/newUI/js/capcorn.js"></script>
kref="https://mainframe.capcorn.net/ressourcen/newUI/js/capcorn.js"></script>
kref="https://mainframe.capcorn.net/ressourcen/newUI/js/capcorn.js"></script>
kref="https://mainframe.capcorn.net/ressourcen/newUI/js/capcorn.js"></script>
</script script>
</script script>
</script script>
</script script>
</script script>
</script script>
</script script>
</script script>
</script script>
</script script>
</script script>
</script script>
</script script>
</script script script>
</script script scr
```

Beachten Sie dabei folgende Punkte:

- 1. Wenn Sie jQuery bereits auf Ihrer Seite verwenden dann entfällt folgende Zeile des Code Blockes: <script src="https://mainframe.capcorn.net/ressourcen/newUI/js/jquery.js"></script></script></scri
- 2. Die Id des Iframes muss unbedingt "iframeCapCorn" lauten. Bitte achten Sie auf Groß- und Kleinschreibung.
- 3. Passen Sie im Iframe die URL im Parameter src Ihren Bedürfnissen nach an (siehe Beschreibung oben)
- Das Iframe sollte die gesamte Breite der Seite nutzen können. Also bitte darauf achten, dass in diesem Bereich kein padding bzw. margin vorhanden ist. Auf mobilen Geräten kann dies zu einer unsauberen Darstellung führen.
- 5. Testen Sie beim Kalender sowie bei der erweiterten Zimmereingabe genau, ob alle Controlls auch bedienbar sind. Denn bei der Größenänderung des Iframes kann es sein, dass die Controlls unter die nachstehenden Controlls rutschen (Stichwort z-index in CSS).

Zur Veranschaulichung, wie der optimale Einbau aussehen soll sehen Sie ein Beispiel des Widgets unter folgender URL:

https://capcorn.at/testbetrieb/index.html

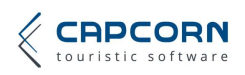

## URL der Buchungsstrecke

Damit das Widget weiß, auf welche Seite es den User weiterleiten soll, müssen Sie Ihre URL, wo die CapCorn Buchungsstrecke integriert ist, in unserem Webinterface speichern.

- 1. Gehen Sie dazu auf https://mainframe.capcorn.net
- 2. Melden Sie sich mit Ihren Login Daten an (liegen immer dem Hotel/Betrieb vor)
- 3. Gehen Sie zu "Allgemein" -> "Styling Einstellungen"
- 4. Geben Sie den Link zu Ihrer Booking Engine in das entsprechende Feld unterhalb der Styling-Einstellungen ein (siehe nachfolgendes Bsp.) und klicken Sie auf speichern.

| URL CapCorn Booking Engine (Beta-Test) | http://www.capcorn.al | t/testbetrieb/indexBuchen.ht |
|----------------------------------------|-----------------------|------------------------------|
|                                        | Abbrechen             | Speichern                    |

### Für die korrekte Funktionalität sind folgende Punkte wichtig:

- Das iframe auf der Website der Buchungsstrecke muss die id "iframeCapCorn" besitzen (Achtung auf Groß- und Kleinschreibung)
- Die JavaScript Bibliothek capcorn.js muss wie in der Doku beschrieben (siehe "CapCorn Buchungsformular vX\_Y.pdf") auf der Website der Buchungsstrecke integriert sein.
- Die URL der Buchungsstrecke muss im Wartungsportal definiert sein (siehe oberhalb).

## Formularstyling

Wir bieten Ihnen die Möglichkeit das Styling des Widgets an Ihre Webseite anzupassen. Steigen Sie dazu mit Ihrer CapCorn Mitgliedsnummer und Ihrem CapCorn PIN in unser Webinterface ein und wählen Sie den Menüpunkt "Allgemein" -> "Styling-Einstellungen". Die Hilfe (Fragezeichen-Button recht oben) beschreibt Ihnen die Funktionsweise.

Links zum Webinterface: <u>https://mainframe.capcorn.net</u>

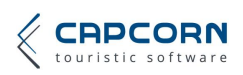